# Q: How do I change or reset my password?

Last Modified on 06/18/2025 4:21 pm PDT

#### Q: How do I change or reset my password?

You can do this from within your account settings or from the login screen.

#### From your account settings:

- 1. In the top-left corner of your DISCO, click on your DISCO Business Name to open the menu.
- 2. Select Settings and Account.

| Livvy Sings S ∨) ←                      | Q Sear    |
|-----------------------------------------|-----------|
| Not Olivia<br>Livvy Sings Songs         | se<br>ts  |
| Settings and account                    | O :<br>pr |
| Refer a friend                          | ר C<br>pr |
| Product changelog 🖸<br>Privacy policy 🖸 | lay<br>ct |

- 3. Under My Settings, select Security.
- 4. Enter your current password and new password.

| Current password      |   |                  |
|-----------------------|---|------------------|
| •••••                 | 0 | Forgot Password? |
| Choose a new password |   |                  |
| •••••                 | 0 |                  |
| Very strong           |   |                  |
| Re-enter password     |   |                  |
| •••••                 | 0 |                  |

5. Click the **Change password** button.

### From the login screen:

Click the **Forgot password?** link.

## Sign in to DISCO

| Your email                     |   |
|--------------------------------|---|
| Please enter your email        |   |
| Password                       |   |
| Please enter your password     | 0 |
| Sign in to DISCO               |   |
| Forgot password?               |   |
| Don't have DISCO? Sign up here |   |